## Návod na Teams

- 1. spustíme Google Chrome
- 2. do adresy zadáme <u>novaposta.gymlit.cz</u>
- 3. přihlásíme se, spustí se Outlook
- 4. vlevo nahoře je 9 teček, na ty klikneme levým tlačítkem myši podle obrázku (pozor, je nutné kliknout na 9 teček v rámci Office 365, kousek nad tím je dalších 9 teček, to už jsou jiné tečky v prohlížeči Chrome) – v obrázku jsou ty správné tečky v červeném kroužku a ty špatné tečky jsou pod červeným křížkem

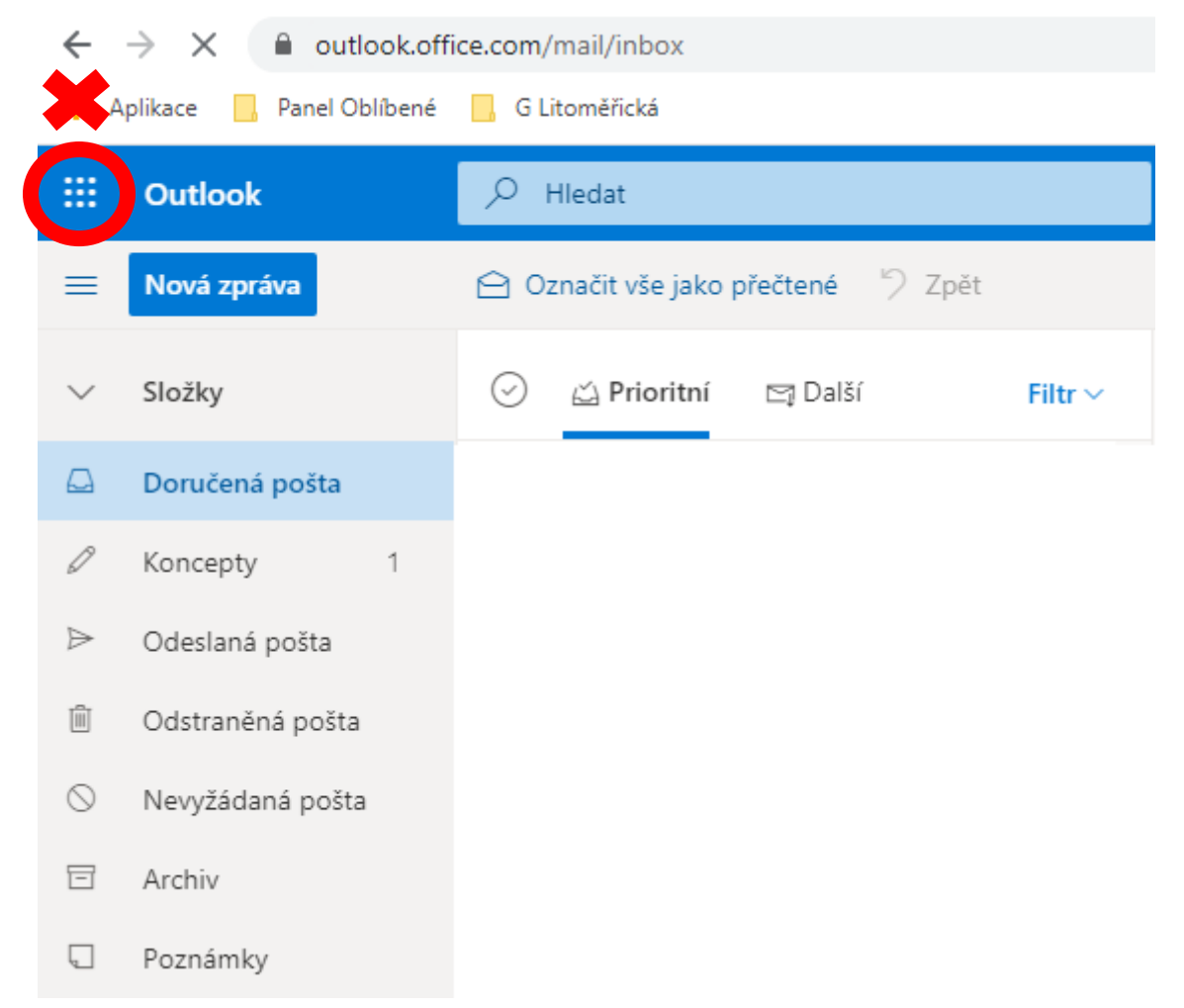

5. objeví se následující nabídka, ve které klineme na Teams (v obrázku vyznačeno červeně)

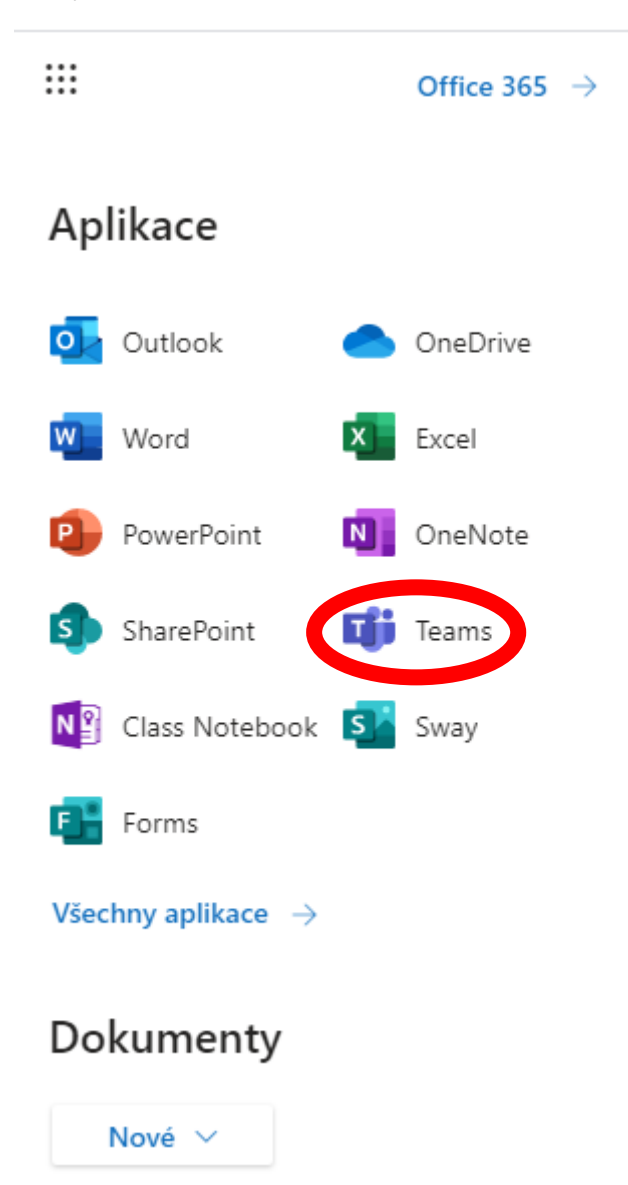

6. V tuto chvíli se zavře Outlook, který si však můžeme znovu otevřít pomocí těch správných 9 teček vlevo nahoře, nová záložka s Teams zůstane také otevřená 7. Dále se můžeme rozhodnout, zda si stáhneme aplikaci Teams do počítače a nainstalujeme ji nebo použijeme webovou aplikaci (aplikace stažená do počítače by měla mít lepší výkon), pokud nechceme nic instalovat, nemusíme, a zvolíme tedy webovou aplikaci

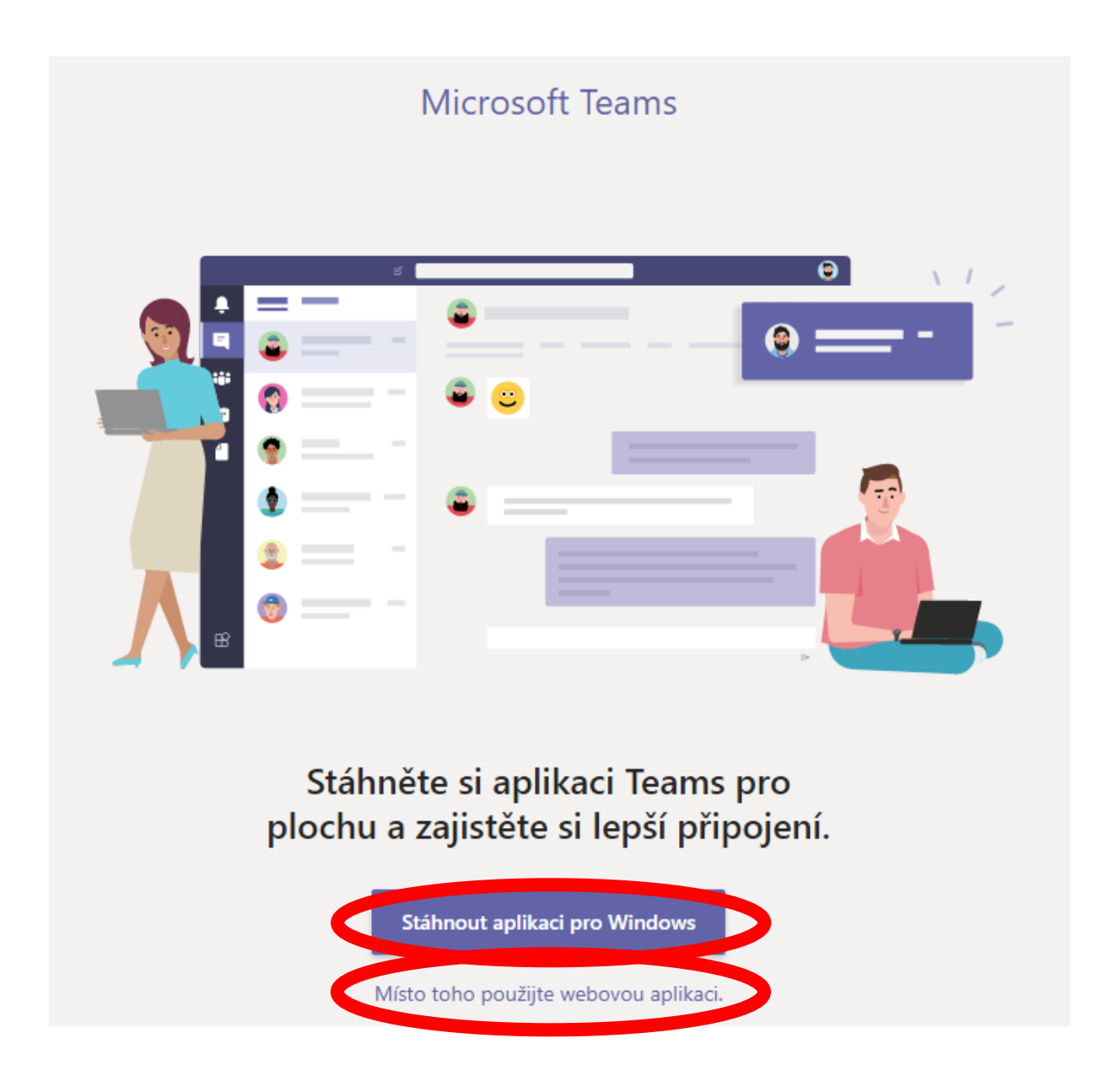

8. Již jsme v aplikaci Teams (je jedno jestli ve webové nebo stažené verzi), vlevo klineme na položku Týmy (opět podle obrázku)

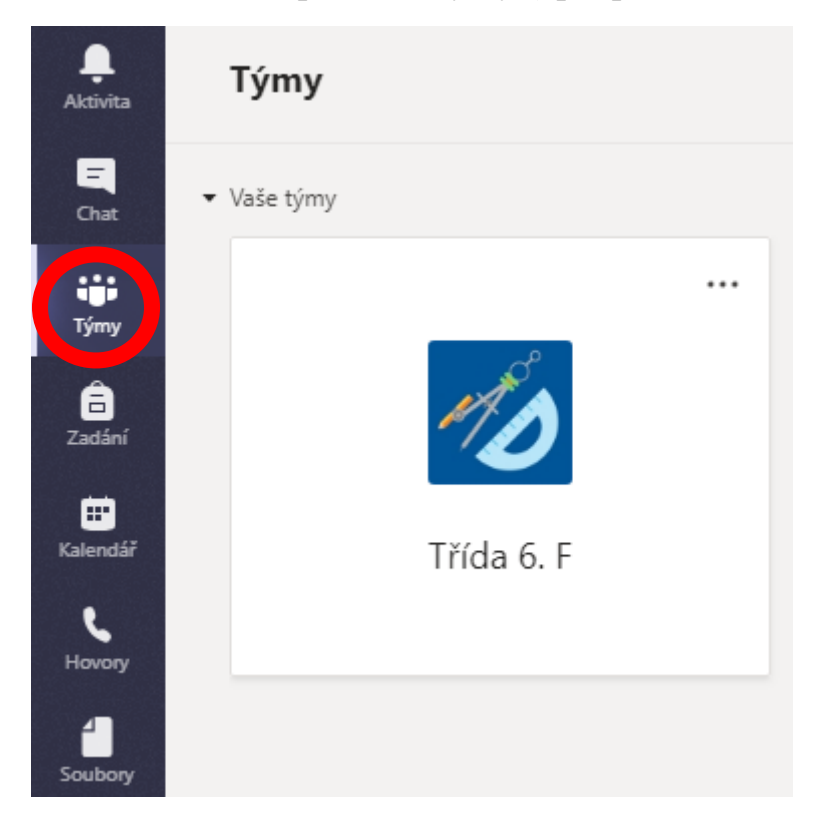

9. V okně bychom měli vidět tým, do kterého se připojíme, zde jde o tým "Třída6. F" (stačí na dlaždici kliknout myší)

10. Do schůzky se připojíme kliknutím na "Připojit se" (opět je v obrázku označeno červeně), novou schůzku zakládá vyučující (pokud tedy nevidíme následující možnost, pak chvíli počkáme)

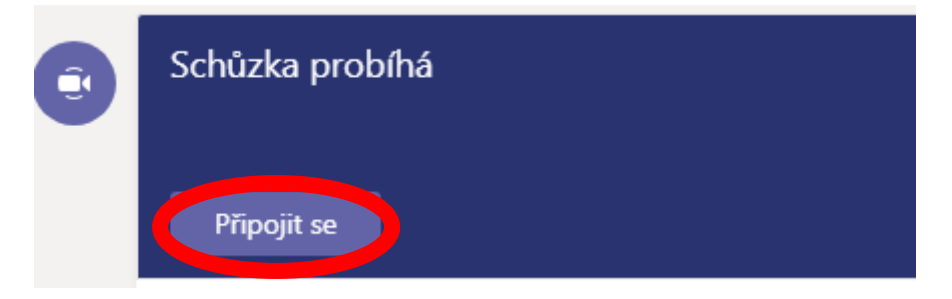

11. Nyní jsme ke schůzce již skoro připojeni, ještě **vypneme kameru** (kvůli vyšší rychlosti aplikace Teams) a dáme "Připojit se" (případné vypnutí mikrofonu je v tuto chvíli na nás)

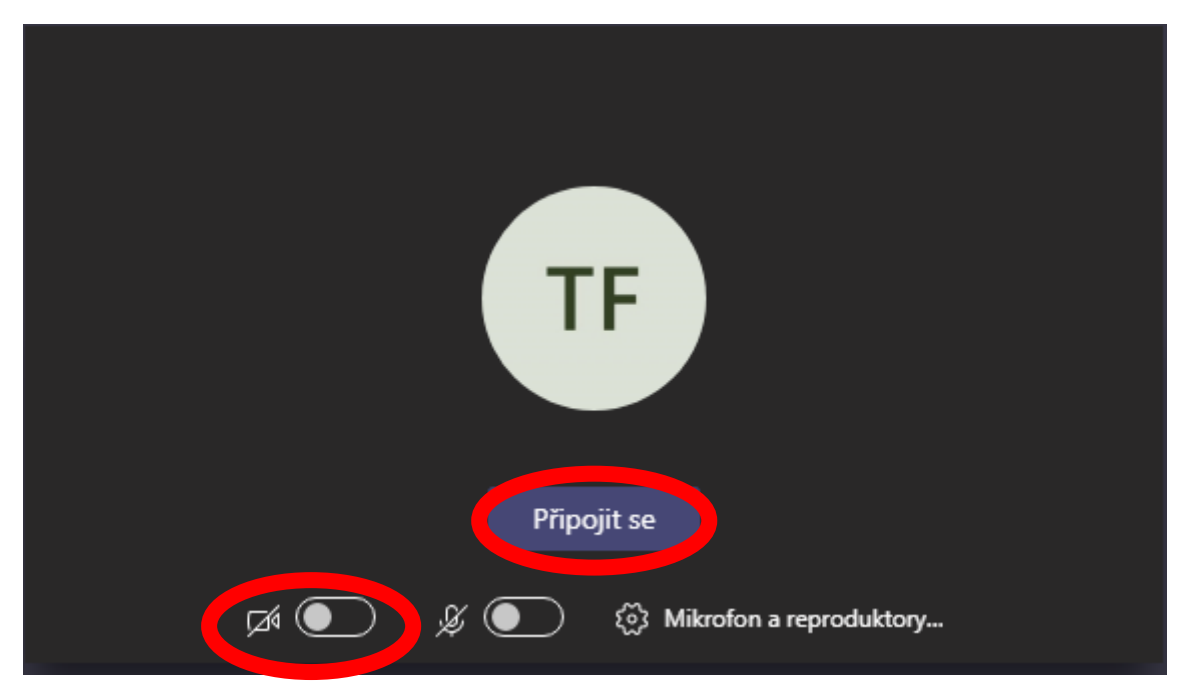

12. Nyní máme před sebou novou ovládací lištu, na které je dobré zkontrolovat, že kamera je vypnutá.

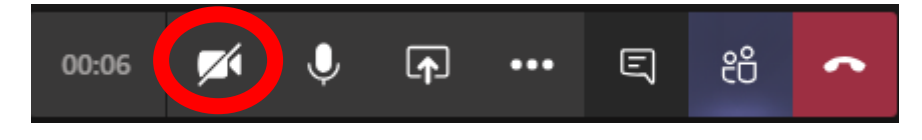

13. Mikrofon můžeme vypínat a zapínat podle potřeby, jestli chceme mluvit nebo ne, **pokud zrovna nemluvíme, mikrofon vypneme** (vyučující může ztlumit všechny účastníky schůzky nezávisle na jejich nastavení mikrofonu)

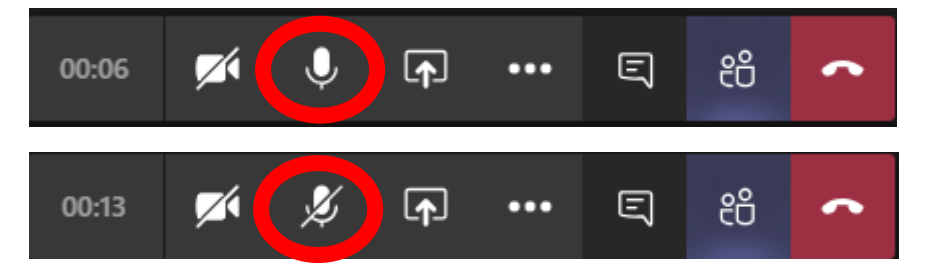

14. Je dobré si zapnout konverzaci, do konverzace můžeme psát třeba dotazy pro vyučujícího (i když máme zrovna vypnutý mikrofon)

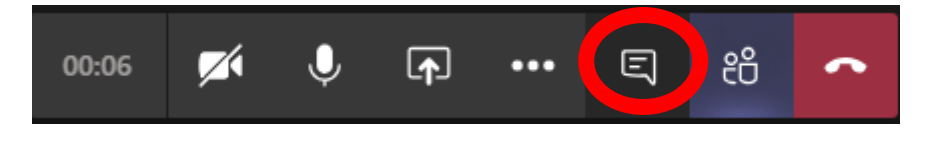

15. Ze schůzky se odpojíme kliknutím na červený telefon

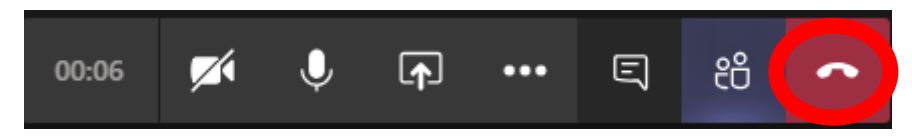

16. Pokud s námi vyučující při schůzce sdílí prezentaci nebo celou plochu (na svém monitoru vidíme, co se děje na jeho počítači), je dobré si zvětšit aplikaci Teams přes celou obrazovku – klikneme na tři tečky v ovládací liště

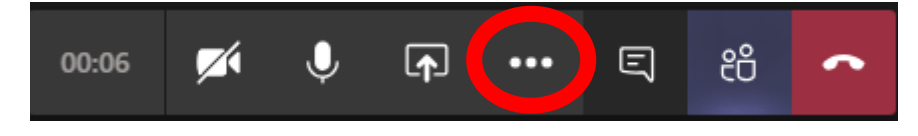

17. A dále zvolíme "Zahájit režim celé obrazovky"

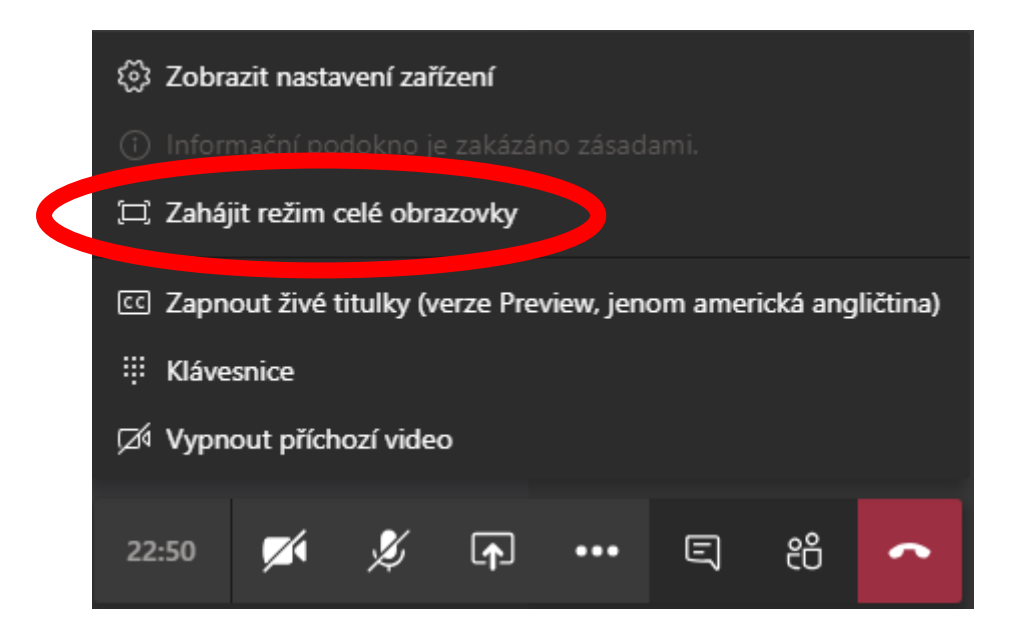

Několik závěrečných poznámek:

Je vhodné mít k počítači připojená sluchátka a mikrofon, kamera opravdu není potřeba, výrazně se tím snižuje rychlost aplikace a ne každý má super rychlý internet. Nemáme-li mikrofon, nevadí, stále schůzku můžeme poslouchat a případné dotazy můžeme psát do konverzace, jen samozřejmě nemáme možnost mluvit k ostatním. Sluchátka se doporučují z toho důvodu, že je lepší mít zvuky oddělené, abychom neposlouchali dvakrát totéž (když jeden účastník něco řekne, tak aby se jeho řeč znovu nevrátila přes mikrofon někoho jiného – i proto **je dobré ztlumit si mikrofon, když zrovna nechceme mluvit**). Když nemáme mikrofon nebo nechceme mluvit k ostatním, sluchátka samozřejmě nejsou potřeba. A pokud sluchátka nemáme, nevadí, není to nic na překážku, jen je to s nimi prostě lepší – můžeme při schůzce mluvit k ostatním i bez sluchátek (a tím spíš důsledně vypínáme mikrofon, když zrovna nemluvíme). Rozhodně si ale kvůli komunikaci přes Teams nepořizujeme nový počítač ani mikrofon.

## Když se účastníme schůzky, vypneme jakékoli jiné zvuky v místnosti jako je televize, mobil atd.

V okně konverzace (v Teams vpravo) je vhodné se vyvarovat zbytečných příspěvků, pokud například někdo napíše důležitý dotaz a pak tam 30 účastníků schůzky napíše 30 příspěvků, přičemž každý příspěvek obsahuje nějakého smajlíka, pak ten důležitý dotaz "odjede" z obrazovky nahoru a je možné, že si ho osoba, které byl dotaz určený, vůbec nevšimne! Ke každému příspěvku v konverzaci můžeme přidat smajlíka – stačí na daný příspěvek přijet myší a zobrazí se nabídka pro přidání smajlíků (následující obrázek vlevo). Pravidlo tedy zní, **do konverzace nepřidáváme žádné zbytečné příspěvky**! V následujícím obrázku vpravo pouze jeden účastník vhodně ohodnotil důležitý dotaz smajlíkem, ostatní nikoli a stačí ještě jeden zbytečný příspěvek a důležitý dotaz je pryč.

| Chat schůzky ×   I I   I I   I I   I I   I I   I I   I I   I I   I I   I I   I I   I I   I I   I I   I I   I I   I I   I I   I I   I I   I I   I I   I I   I I   I I   I I   I I   I I   I I   I I   I I   I I   I I   I I   I I   I I   I I | Chat schůzky                                                     | ×        |
|----------------------------------------------------------------------------------------------------|------------------------------------------------------------------|----------|
|                                                                                                    | 16:48<br>Zde je důležitý dotaz                                   | <b>(</b> |
|                                                                                                    | 16:49                                                            |          |
|                                                                                                    | 16:49                                                            |          |
|                                                                                                    | 16:49<br>16:49<br>16:49                                          |          |
|                                                                                                    |                                                                  |          |
|                                                                                                    | 16:49                                                            |          |
| Odpovědět                                                                                                    | Odpovědět                                                        |          |
|                                                                                                    | $\mathbb{A}_{\mathscr{C}}  \bigcirc  \bigcirc  \bigcirc  \cdots$ | ⊳        |